## CONFIGURACIÓN DE VISTA DE COMPATIBILIDAD

## Pasaporte Electrónico Aduanero (SOIA)

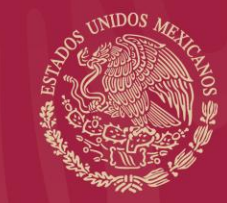

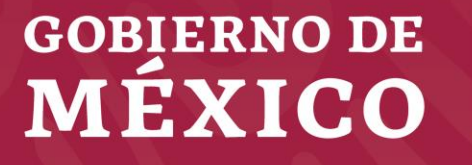

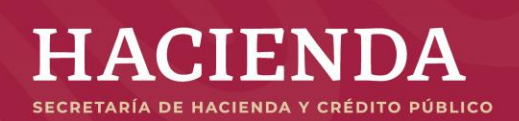

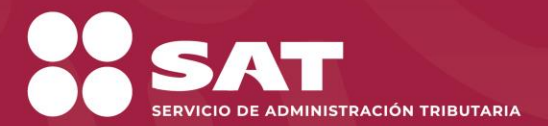

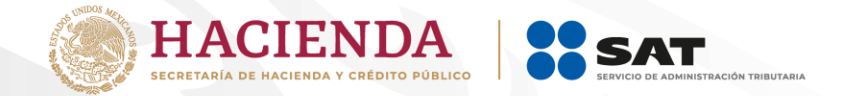

| G https://www.google.com.mx/ |                 | P → 🔒 Ċ 🛛 G Google       | × 📑 🕰     |        | - □<br>11 ★ \$\$ |
|------------------------------|-----------------|--------------------------|-----------|--------|------------------|
|                              |                 |                          | Gmail Ima | igenes | Iniciar sesión   |
|                              |                 |                          |           |        |                  |
|                              |                 |                          |           |        |                  |
|                              | <b>~</b>        |                          |           |        |                  |
|                              | G               | oodle                    |           |        |                  |
|                              |                 | 3                        |           |        |                  |
|                              |                 |                          |           |        |                  |
|                              | Buscar con Goog | Jle Me siento con suerte |           |        |                  |
|                              |                 |                          |           |        |                  |
|                              |                 |                          |           |        |                  |
|                              |                 |                          |           |        |                  |
|                              |                 |                          |           |        |                  |
| México                       |                 |                          |           |        |                  |

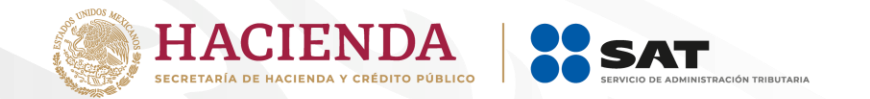

Despliegue el menú herramientas y seleccione "Configuración de Vista de Compatibilidad"

|                                                        |                                        |                                        | - 0              |
|--------------------------------------------------------|----------------------------------------|----------------------------------------|------------------|
| G https://www.google.com.mx/                           | P → 🗎 Ċ 🛛 G Google                     | × 📑 😋                                  | ት 🖈 🔅            |
|                                                        |                                        | Imprimir                               | >                |
|                                                        |                                        | Archivo                                | >                |
|                                                        |                                        | Zoom (100%)                            | >                |
|                                                        |                                        |                                        | /                |
|                                                        |                                        | Agregar sitio a la vista Aplicacione   | s<br>Chili I     |
|                                                        |                                        | Administrar complementos               | Cui+)            |
|                                                        |                                        | Herramientas de <u>desarrol</u> lo F12 |                  |
|                                                        |                                        | ir a sitios anclados                   |                  |
|                                                        |                                        | Configuración de Vista de compat       | ibilidad         |
|                                                        |                                        | Opciones de Internet                   |                  |
|                                                        |                                        | Acerca de Internet Explorer            |                  |
|                                                        |                                        |                                        |                  |
|                                                        |                                        |                                        |                  |
|                                                        |                                        |                                        |                  |
|                                                        |                                        |                                        |                  |
|                                                        |                                        |                                        |                  |
|                                                        | Buscar con Google Me siento con suerte |                                        |                  |
|                                                        |                                        |                                        |                  |
|                                                        |                                        |                                        |                  |
|                                                        |                                        |                                        |                  |
|                                                        |                                        |                                        |                  |
|                                                        |                                        |                                        |                  |
|                                                        |                                        |                                        |                  |
| México                                                 |                                        |                                        |                  |
| Publicidad Negocios Acerca de Cómo funciona la Búsqued | a                                      | Privacidad Condicio                    | nes Preferencias |
|                                                        |                                        | - mastada - Ontalolo                   | 01.45            |
|                                                        |                                        |                                        | UI:45 p.m.       |

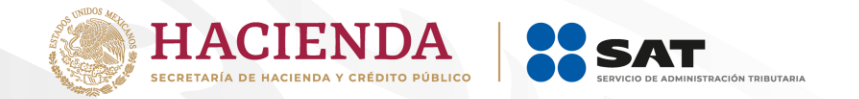

| Configuración de Vista de compatibilidad X                                                                             |                                        |            |                  | - 0 X                     |
|----------------------------------------------------------------------------------------------------|----------------------------------------|------------|------------------|---------------------------|
| Cambiar configuración de Vista de compatibilidad                                                                       | P → 🚔 C Google                         | x 📑 😋      | es 🏭 🚺           | niciar sesión             |
| Agregar este sitio web:<br>sat.gob.mx<br>Sitios web que agregó a Vista de compatibilidad:<br>Quitar                    |                                        | v          |                  |                           |
| Mostrar sitios de la intranet en Vista de compatibilidad                                                               | Google                                 |            |                  |                           |
| Usar listas de compatibilidad de Microsoft<br>Para obtener más información, lea la <u>declaración de privacidad de</u> |                                        |            |                  |                           |
| Internet Explorer<br>Cerrar                                                                                            | Buscar con Google Me siento con suerte |            |                  |                           |
| México                                                                                                    |                                        |            |                  |                           |
| Publicidad Negocios Acerca de Cómo funciona la Búsqueda                                                                |                                        | Privacidad | Condiciones      | Preferencias              |
| 🛋 O 🖽 🌖 🚍 🥭 💌 F 🗞 🦻                                                                                                    |                                        | ,          | <u>ላ 🖮 </u> (ፈ») | 01:48 p. m.<br>24/06/2019 |

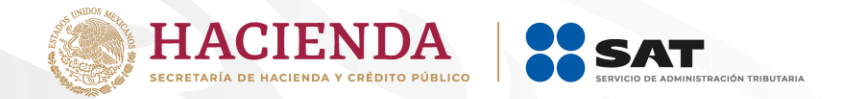

(6 V

24/06/2019

|                                                                                                    |                                                                                                    | - 0 ×         |
|----------------------------------------------------------------------------------------------------|----------------------------------------------------------------------------------------------------|---------------|
| Https://aplicacionesc.mat.sat.gob.mx/PEA/login.aspx                                                                                                   | P → A × O PEA: Acceso SAAI Web × L                                                                                                    | 1 😇 🕺 🕆 🛱 🙂 🕇 |
| 03<br>SHCP<br>SECRETARÍA DE HACIENDA<br>Y CRÉDITO PÚBLICO                                                                                             | ción Tributaria SAAI Web<br>Versión: 2.0.0                                                                                                    | ^             |
| Pasaporte electrónico aduanas                                                                                                    | Últimas noticias                                                                                                    |               |
| El usuario y contraseña son sensibles a minúsculas y mayúsculas.<br>Usuario: MUAF941128KY5<br>Password:<br><u>Olvidé mi contraseña</u> Iniciar sesión | Pasaporte Electrónico de Aduanas<br>Cualquier problema en la Aplicación SOIA, favor<br>de enviar correo electrónico a:<br>soporte.soia@sat.gob.mx |               |
| CONSULTAS RÀPIDAS                                                                                                    |                                                                                                    |               |
| <b>⊠IMPI</b><br>Registro Marcario                                                                                                    | 1 2 Siguiente                                                                                                    |               |
| Secretaría de Hacienda y Crédito Público   Servicio de Administración Tributaria                                                                      |                                                                                                    |               |
|                                                                                                    |                                                                                                    | . 01:50 p.m.  |